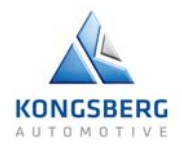

## GEM APPLICATION USER'S GUIDE KAntrak<sup>™</sup> 1700

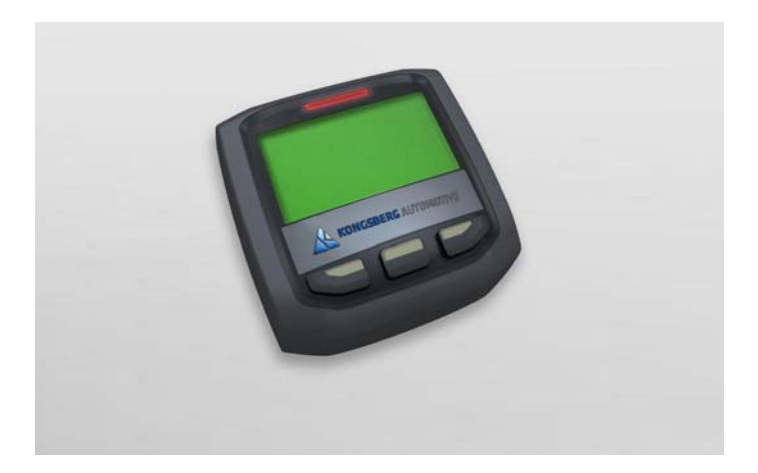

### **Buffer Page**

# Hard covers must be printed on top side only

#### Gem Application User's Guide

Thank you for choosing the KAntrak<sup>™</sup> 1700 display.

These pages provide a brief introduction to the KAntrak<sup>™</sup> 1700 Generic Engine Monitoring (GEM).

For more information please see the web site:

http://www.kongsbergautomotive.com/

#### Section/Contents

| 1. | Menu Browsing        | 2  |
|----|----------------------|----|
| 2. | Display Modes        | 3  |
| 3. | Settings Menu        | 8  |
| 4. | Supported Parameters | 13 |

Page

## 1. Menu Browsing

The KAntrak<sup>™</sup> 1700 unit has only three(3) buttons for different features selection. For that reason a dynamic style menu system has been implemented.

During normal operation, the buttons have no specific functions. When pressing any button once, a dynamic pop-up menu appears. The menu contains some functions icons aligned above the associated button. The user selects the required function from the displayed menu. After a few seconds, the menu will be hidden.

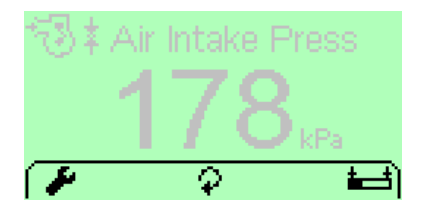

### 2. Display Modes

The GEM application is used to display live parameters and diagnostic trouble codes available on the J1939 bus. By pressing the  $\widehat{\bullet}$  button the user can scroll through the available parameters on the vehicle's network. A complete list of supported parameters are listed into the *Supported Parameters* section.

At any time in any display mode, the user can select the *\** tool to access the setting menu and change the current display mode. See *Settings Menu* section.

#### 2.1 Single Screen

This mode is used to monitor one parameter at a time. The screen also displays the associated parameter icon, the description, the units and a bar graph.

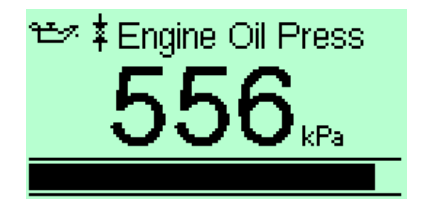

### 2.1.1. Bar graph Limits adjust

The *Single Screen* mode has a special function for bar graph limits minimum and maximum adjustment. This can be done by selecting the related parameter and then pressing the button. The unit should now display the bar graph limits adjust mode. Use +/- for adjustment and select *Exit* when finished.

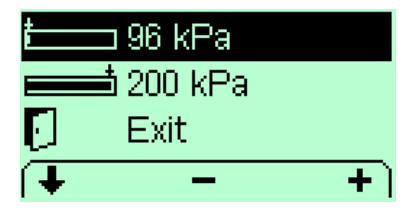

#### 2.2 Dual Screen

The *Dual Screen* mode is used to monitor two parameters at a time. The screen also displays the associated parameter icon and units.

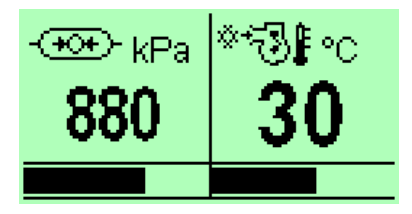

#### 2.3 Multi Screen

The *Multi Screen* mode is used to monitor a list of four(4) parameters selected by the user. Every item is listed with its associated icon and units.

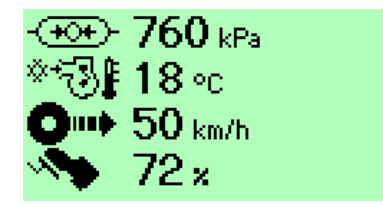

#### 2.4 DTC Screen

The *DTC Screen* mode is used to display *Data Trouble Codes* according to *SAE J1939-73*. The main screen displays all vehicle active faults (DM1) and occurs faults (DM2). A bright bulb means that the current fault is active while a dark bulb means that the current fault has occured. The header contains the total active/inactive faults, the associated SPN and FMI and the numbers of occurances as well.

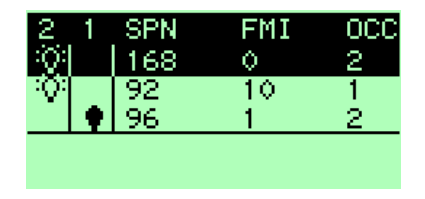

### 2.4.1. DTC Detailed info

For a given DTC, the user may select the **?** function from the menu. A detailed screen of the selected DTC including the SPN description (*Header*), the FMI Description (*Header*), the fault status (*Status*), the SPN Number (*SPN*), the FMI Number (*FMI*), the total number of occurrences (*OCC*) and the related node source address (*SRC*) will then appear.

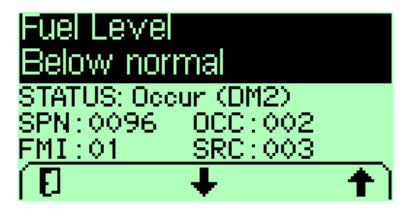

3. Settings Menu

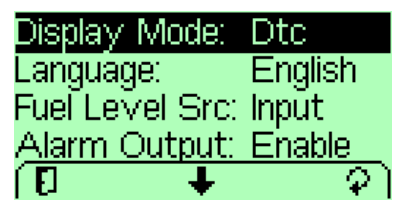

#### 3.1 Display Mode

This setting is used to select the current display mode: *Single, Dual, Multi or Dtc.* Display modes are explained into the section 2.

#### 3.2 Language

The user can select various supported languages for interface display.

#### 3.3 Fuel Level Source

With *Input* mode selected, the device reads the fuel level signal from the discrete sensor input. In this mode, the local information is also broadcasted on the J1939 network to other nodes.

In *Network* mode, the device reads the fuel signal from the associated PGN on the J1939 network.

#### 3.4 Alarm Output

When enabled the external alarm device is turned on when a new active fault (DM1) occurs. The alarm is turned off when all new active faults have been acknowledged. In *Disable* mode, the external device is never activated.

#### 3.5 Demo Mode

By enabling this option, the users can test the unit even though is not connected to the vehicle network. The network feed is replaced by a simulation lead that allows the user to display every supported SPNs. Moreover some Data Trouble Codes (DTC) are also generated. This is disabled by default at power on.

#### 3.6 Tier4 Popout Mode

This option enables pop-up monitoring of the selective catalytic reduction (SCR) parameters available in J1939. When enabled, any status change will appear in a pop-up window even if the main window does not monitor the TIER4 parameters.

### 3.7 Contrast /Backlight

Contrast and backlight commands according to the user's preferences.

#### 3.8 Units

The system supports many combinations of units depending on the user's preferences. *Distance, Pressure* and *Volume* units could be selected independently. *Default* settings correspond to all other measurements units.

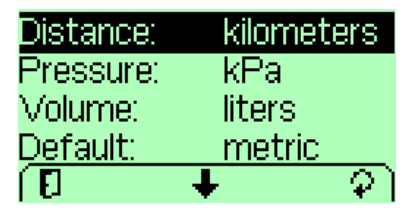

#### 3.9 Faults Clear

This submenu is used to send a request to every modules on the vehicle to clear all occured faults (DM2).

### 3.10 Fuel Tank Calibration

This submenu is related to the discrete fuel input calibration. By doing the calibration sequence, the user can calibrate the fuel sender response for any custom tank in three(3) points. The best way to do this is to start with an empty thank and fill it with fuel during the process. The bargraph level represents the resistance signal value as read from the discrete input. The response profile may be different according to the sender characteristics.

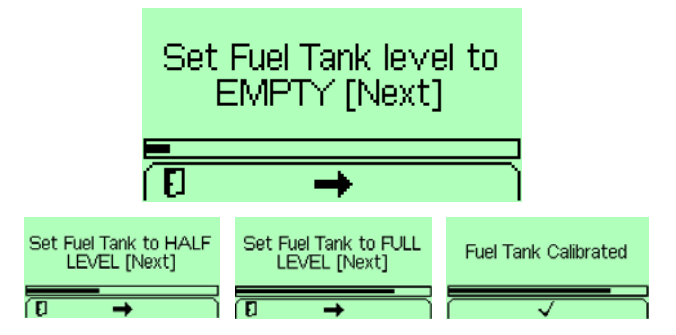

#### 3.11 Factory settings

This is intended to turn the unit back to the original factory settings. All current settings will be lost.

### 4. Supported Parameters

Supported parameters as defined into SAE J1939-71

| SPN # | PGN # | Description                          | lcon       |
|-------|-------|--------------------------------------|------------|
| 46    | 65198 | Pneumatic Supply Pressure            |            |
| 52    | 65262 | Engine Intercooler Temperature       | *∹Յ₽       |
| 84    | 65265 | Wheel-Based Vehicle Speed            | 0+         |
| 91    | 61443 | Accelerator Pedal Position 1         | - <b>N</b> |
| 92    | 61443 | Engine Percent Load At Current Speed | පිඔ        |
| 94    | 65263 | Engine Fuel Delivery Pressure        | ∄ง⊷⊷       |
| 96    | 65276 | Fuel Level 1                         | 围          |
| 98    | 65263 | Engine Oil Level                     | 1.<br>Line |
| 100   | 65263 | Engine Oil Pressure                  | °E≫ ‡      |

| SPN # | PGN # | Description                               | lcon       |
|-------|-------|-------------------------------------------|------------|
| 102   | 65270 | Engine Intake Manifold #1 Pressure        | ⁺®≭        |
| 105   | 65270 | Engine Intake Manifold #1 Temperature     | ∜3∦        |
| 106   | 65270 | Engine Air Inlet Pressure                 | ⁺®\$‡      |
| 107   | 65270 | Engine Air Filter 1 Differential Pressure | ‡∉∰        |
| 108   | 65269 | Barometric Pressure                       | ¥⇔≭        |
| 109   | 65263 | Engine Coolant Pressure                   | ¥ [        |
| 110   | 65262 | Engine Coolant Temperature                | <b>ا</b> ا |
| 111   | 65263 | Engine Coolant Level                      |            |
| 114   | 65271 | Net Battery Current                       | ⊡⊙         |
| 115   | 65271 | Alternator Current                        | $\odot$    |
| 127   | 65272 | Transmission Oil Pressure                 | (®) ‡      |

| SPN # | PGN # | Description                         | lcon    |
|-------|-------|-------------------------------------|---------|
| 158   | 65271 | Keyswitch Battery Potential         | $\odot$ |
| 167   | 65271 | Charging System Potential (Voltage) | $\odot$ |
| 168   | 65271 | Battery Potential / Power Input 1   | ⊡⊘      |
| 172   | 65269 | Engine Air Inlet Temperature        | *®‡     |
| 173   | 65270 | Engine Exhaust Gas Temperature      | &≓•∦    |
| 174   | 65262 | Engine Fuel Temperature 1           | ₿₿      |
| 175   | 65262 | Engine Oil Temperature 1            | Ҽ҂Ӻ     |
| 176   | 65262 | Engine Turbocharger Oil Temperature | ⊸₽°₽    |
| 177   | 65272 | Transmission Oil Temperature        | © 🖡     |
| 183   | 65266 | Engine Fuel Rate                    | ₽\Z     |
| 184   | 65266 | Engine Instantaneous Fuel Economy   |         |

| SPN # | PGN # | Description                                | lcon       |
|-------|-------|--------------------------------------------|------------|
| 185   | 65266 | Engine Average Fuel Economy                |            |
| 190   | 61444 | Engine Speed                               | ⁄⊠ •••     |
| 191   | 61442 | Transmission Output Shaft Speed            | 0          |
| 246   | 65255 | Total Vehicle Hours                        | -0         |
| 247   | 65253 | Engine Total Hours of Operation            | 80         |
| 441   | 65164 | Auxiliary Temperature 1                    | <b>₿</b> 🛛 |
| 512   | 61444 | Driver's Demand Engine - Percent<br>Torque | ؕ0         |
| 513   | 61444 | Actual Engine - Percent Torque             | 8C         |
| 517   | 65256 | Navigation-Based Vehicle Speed             | *,00       |
| 523   | 61445 | Transmission Current Gear                  | C →×       |
| 524   | 61445 | Transmission Selected Gear                 | O+×        |

| SPN #             | PGN # | Description                                                | lcon                |
|-------------------|-------|------------------------------------------------------------|---------------------|
| 975               | 65213 | Estimated Percent Fan Speed                                |                     |
| 1032              | 65201 | Total ECU Distance                                         |                     |
| 1081              | 65252 | Engine Wait to Start Lamp                                  | ③働                  |
| 1387              | 65164 | Auxiliary Pressure #1                                      | ••••1               |
| 1761              | 65110 | Catalyst Tank Level                                        | ⊳⊟₀ <sub>def</sub>  |
| 1762              | 61448 | Hydraulic Pressure                                         | <b>•⊙•</b> ⊢        |
| 3031              | 65110 | Catalyst Tank Temperature                                  | ⊞) <sub>def</sub> ∦ |
| 3241              | 64948 | Aftertreatment 1 Exhaust Gas<br>Temperature 1 (upstream)   | ES2                 |
| 3245              | 64947 | Aftertreatment 1 Exhaust Gas<br>Temperature 3 (downstream) | 532#                |
| 3697*             | 64892 | Particulate Trap Lamp Command                              | ∰v <sub>R</sub>     |
| 3700 <sup>*</sup> | 64892 | Particulate Trap Active Regeneration Status                | ∰R                  |

| SPN # | PGN # | Description                                                             | lcon |
|-------|-------|-------------------------------------------------------------------------|------|
| 3701* | 64892 | Particulate Trap Status                                                 | ₽₿R  |
| 3703* | 64892 | Particulate Trap Active Regeneration<br>Inhibited Due to Inhibit Switch | ∰vR  |
| 3719  | 64891 | Particulate Filter 1 Soot Load Percent                                  | ∰s   |
| 3720  | 64891 | Particulate Filter 1 Ash Load Percent                                   | ∰a   |

(\*) See section 4.1

### 4.1 Tier 4 specific display

For SCR parameters (SPN# 3697, 3700, 3701 and 3703), the regeneration status is presented in 3 columns as follows when monitored in the main screen. When monitored by pop-up, the status will be labeled.

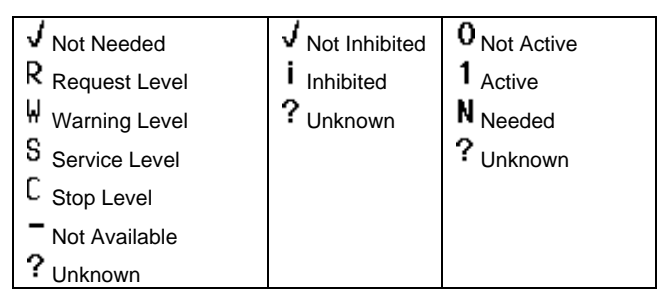

### **Buffer Page**

# Hard covers must be printed on top side only

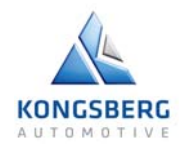

#### Kongsberg Automotive:

90, 28e Rue Shawinigan (Qc) Canada G9T 7E9 Tel: (819) 533-3201 Fax: (819 533-5317

Email: kantrak.info@ka-group.com www.kongsbergautomotive.com

©Kongsberg Automotive 2011. Specifications subject to change without notice. Any trademark used are recognised and are the property of their respective owners.

Part Number: AC1938 (P03552A02) May 2011